## Anleitung zur Deaktivierung der Rufnummernunterdrückung

(CLIR deaktivieren)

1. Loggen Sie sich mit Ihren Zugangsdaten in die Fritz!Box ein (Browser fritz.box eingeben)

| Entry:                     | FRITZ!Box 5530                  |                                    |                  |              | MyFRITZ!                     |
|----------------------------|---------------------------------|------------------------------------|------------------|--------------|------------------------------|
| the last                   | Telefonie > Eigene Rufnummern   |                                    |                  |              | (?)                          |
|                            | Rufnummern Ansc                 | nlusseinstellungen Sprachüb        | ertragung        |              |                              |
| Internet                   | Auf dieser Seite können Sie Ihr | e eigenen Rufnummern einrichten ur |                  |              |                              |
| 📞 Telefonie 🚺 🔷 🔨          | Status Rufnummer 🗘              | Anschluss 🗘                        | Anbieter 🗘       | Vorauswahl 🗘 |                              |
| Anrufe<br>Anrufbeantworter | 999                             | Internet                           | sip.gf-hgbg.net* | *121#        | 3 Z ×                        |
| Telefonbuch<br>Weckruf     | * modifizierter "Anderer Anbiet | er"                                |                  |              | Bearbeiten                   |
| Fax                        |                                 |                                    |                  |              |                              |
| Rufbehandlung              |                                 |                                    |                  |              | Liste drucken Neue Rufnummer |
| Telefoniegeräte            |                                 |                                    |                  |              |                              |
| 2 Eigene Rufnummern        |                                 |                                    |                  |              |                              |
| DECT                       |                                 |                                    |                  |              |                              |
| 🖵 Heimnetz                 |                                 |                                    |                  |              |                              |

- Gehen Sie in den Menüpunkt "Telefonie" und danach auf "Eigene Rufnummern"
- Mit dem Stiftsymbol können Sie die Einstellungen bearbeiten
- 2. Hier können Sie die Einstellungen zur Rufnummernunterdrückung überprüfen und gegebenenfalls anpassen:

| Eptr7                                                                     | FRITZ!Box 5530                                                                                                    | MyFRITZ!     | :       |  |  |  |
|---------------------------------------------------------------------------|----------------------------------------------------------------------------------------------------|--------------|---------|--|--|--|
| Citeria.                                                                  | Rufnummer bearbeiten                                                                                                    |              | ?       |  |  |  |
| <ul> <li>☐ Übersicht</li> <li>중 Internet</li> <li>\$ Telefonie</li> </ul> | (internationale Vorwahl 011 statt 00) Eigene Rufnummer im internationalen Rufnummernformat übermitteln Suffix für Internetrufnummern                         |              |         |  |  |  |
| Anrufe<br>Anrufbeantworter                                                | Weitere Einstellungen 🔺<br>Weitere Einstellungen zur Rufnummer                                                                                               |              |         |  |  |  |
| Telefonbuch                                                               | DTMF-Übertragung Automatisch v                                                                                                    |              |         |  |  |  |
| Weckruf                                                                   | Rufnummernunterdrückung Deaktiviert v 1                                                                                                    |              |         |  |  |  |
| Fax<br>Rufbehandlung<br>Telefoniegeräte                                   | Rufnummerübermittlung Rufnummer in "P-Preferred-Identity" > 2                                                                                                |              |         |  |  |  |
| Eigene Rufnummern<br>DECT                                                 | Anbieter unterstützt Rückruf bei Besetzt (CCBS) nach RFC 4235 Paketgröße in Millisekunden 20 in Senderichtung                                                |              |         |  |  |  |
| 🖵 Heimnetz                                                                |                                                                                                    |              |         |  |  |  |
| 🐨 WLAN                                                                    | Weitere Einstellungen zur Verbindung                                                                                                    |              |         |  |  |  |
| Smart Home                                                                | Rufnummer für die Anmeldung verwenden                                                                                                    |              |         |  |  |  |
| 🕞 Diagnose 🗸                                                              | Falls the International international descention international defendence in the Architecture for allogue Duffnummers receivant altitularen Sia diaca Ontion | OK Abbrechen | Löschen |  |  |  |

- Unter 1. muss die Rufnummernunterdrückung (CLIR) auf deaktiviert gesetzt sein
- Die **Rufnummernübermittlung** unter 2. muss der Wert
- "Rufnummer in ,P-Preferred-Identity" eingestellt sein.
- 3. Unten noch auf "OK" klicken, damit die Einstellungen gespeichert werden